## User Manual for Download the Question Paper using

## Online Question Paper Delivery System

Following are the steps given below to download the Question papers:

Step-1: Open the URL received in welcome/verification mail from SED, IGNOU

Step-2: Use your respective login credentials to get logged in to 'Online Question Paper Delivery System'.

| ignou<br>THE PEOPLE'S<br>UNIVERSITY | Online Question Paper Delivery System                 |  |  |  |  |  |  |  |
|-------------------------------------|-------------------------------------------------------|--|--|--|--|--|--|--|
|                                     | Login<br>Scoe<br><br>Login<br>GUIDELINES/INSTRUCTIONS |  |  |  |  |  |  |  |
|                                     | Copyright © IgnouOnline, IGNOU 2019                   |  |  |  |  |  |  |  |

**Step-3:** By entering user id and password it will be redirected to the next page as shown below:

|                                                                            |           |                              | We                      | Icome to Onlin<br>Del          | ne Question Pap<br>livery System | ber |
|----------------------------------------------------------------------------|-----------|------------------------------|-------------------------|--------------------------------|----------------------------------|-----|
| SCOE  Question Paper Download  Assistant Superintendent  Feedback Forms  C | Cashboard | Assistant S     View Details | Superintendent          | Feedback Forms<br>View Details | Ð                                |     |
|                                                                            |           | Copyright                    | © IgnouOnline, IGNOU 20 | 119                            |                                  |     |

## Step-4: Click 'User Name' as highlighted in above screenshot and select My Profile following screen will show.

| ignou<br>THE PEOPLE'S<br>UNIVERSITY | 1                      |                                                                                                    | Welcome            | to Online Question Paper<br>Delivery System                                                                                                    |  |  |  |
|-------------------------------------|------------------------|----------------------------------------------------------------------------------------------------|--------------------|----------------------------------------------------------------------------------------------------|--|--|--|
| L SCOE ✓                            | A Dashboard            |                                                                                                    | User's Prof        | ile Carl                                                                                                    |  |  |  |
| 🛓 Question Paper Download           | 💄 Not Veri             | fied                                                                                                    |                    |                                                                                                    |  |  |  |
| Assistant Superintendent            | RC Code                | IGNOU                                                                                                    | RC Name            | IGNOU                                                                                                    |  |  |  |
| Feedback Forms                      | Center Code            | coe                                                                                                    | Exam Center Name   | Center for Online Education                                                                                                    |  |  |  |
| G                                   | Exam Center Code       | coe                                                                                                    | Exam Center Name   | Center for Online Education                                                                                                    |  |  |  |
|                                     | Exam Center<br>Address | Block 17                                                                                                    |                    |                                                                                                    |  |  |  |
|                                     | Users                  | <ul> <li>User Name: Scoe</li> <li>Name: Vinay Kr Sharma</li> <li>Mobile: Control</li> <li>Email Id: Control</li> <li>Active Status: Active</li> <li>Registration Date: 2019-06-11 12:16:30.0</li> <li>Registered from(IP): 00:00:00:00:1</li> <li>User Name: Ascoe</li> <li>Name: Garima Agarwal</li> <li>Mobile: Control</li> <li>Email Id: Control</li> <li>Active Status: In-Active</li> <li>Registration Date: 2019-06-11 12:16:30.0</li> <li>Registration Date: 2019-06-11 12:16:30.0</li> <li>Registration Date: 2019-06-11 12:16:30.0</li> </ul> | Course Codes       | BCSL-013 BCSL-021 BCSL-022 BCSL-032 BCSL-033 BCSL-034 BCSL-<br>043 BCSL-044 BCSL-045 BCSL-056 BCSL-057 CTT-001 MCSL-016-<br>(BCA) MCSL-044 BCSL-045 MCSL-017 MCSL-025 MCSL-036 MCSL-045<br>MCSL-054 MMT-000 MMTE-007 MMTE-004 MMT-001 MMT-007<br>MGYL-004 MSTL-001 MSTL-002 BPOI-007 BPOI-007(P) MSEI-021<br>MSEI-023 MSEI-025 MSEI-026 MSEI-027 OSEI-041 OSEI-<br>042 OSEI-044 BINMI-001(P) BINMI-002(P) BINMI-003(P) BINMI-004(P)<br>BINMI-005(P) BINMI-002(P) BINMI-002(P) BINMI-003(P)<br>BINMI-010(P) BINMI-011(P) BINMI-0012(P) BINMI-0013(P) BINMI-014(P)<br>MMTE-001 MMTE-005 MMTE-005 MMTE-006 BCSL-058 BCSL-063<br>CS-62(P) CS-63(P) CS-67(P) CS-68(P) CS-72(P) CS-74(P) CS-<br>611(P) BCS-061(P) |  |  |  |
|                                     | Number of PCs          | 100                                                                                                    | Number of Printers | 10                                                                                                    |  |  |  |
|                                     | Internet<br>Connection | Primary: Yes     Secondary: Yes     Details: NKN, Reliance, BSNL                                                                                                    | Power Backup       | • Yes<br>• UPS                                                                                                    |  |  |  |
|                                     | Remarks                | Nill                                                                                                    |                    |                                                                                                    |  |  |  |
|                                     | Profile Verification   | Not Verified Verification Remarks: Enter the Verification Remarks, if Any. I Vinay Kr Sharma declare that the best of my knowledge and belief, the above information given about Exam Center is correct and complete. After Verification Profile details(Add/Update/Delete Courses and profile) will not be changed. Verify                                                                                                    |                    |                                                                                                    |  |  |  |
|                                     |                        | Copyright © IgnouOnlin                                                                                                    | e, IGNOU 2019      |                                                                                                    |  |  |  |

- **Step-5:** Verify all the details related to exam centre as show above screenshot and fill up your remarks and checked the verification check bob and finally click on verify button. If any correction required please contact to support no. as mention in guideline.
- Step-6: Click 'Question Paper Download' as highlighted in below screenshot.

|                                          |              | 9 |                            | We      | Icome to Onlin<br>Deliv | e Question Paper<br>very System |  |
|------------------------------------------|--------------|---|----------------------------|---------|-------------------------|---------------------------------|--|
| L SCOE ✓                                 | 🛠 Dashboard  |   |                            |         |                         |                                 |  |
| Assistant Supervision     Feedback Forms | View Details | Ð | Assistant Superintendent   | Ð       | View Details            | Ð                               |  |
|                                          |              |   |                            |         |                         |                                 |  |
|                                          |              |   |                            |         |                         |                                 |  |
|                                          |              |   | Copyright © IgnouOnline, K | SNOU 20 | 119                     | _                               |  |

Step-7: Click on 'Download' to download the password protected Question paper in PDF format.

| ignou<br>The people's<br>UNIVERSITY | 1                 |                     | 9                   | We               | lcome to O        | nline Que<br>Delivery Sy | estion Pap<br>stem | er             |
|-------------------------------------|-------------------|---------------------|---------------------|------------------|-------------------|--------------------------|--------------------|----------------|
| ≗ S110019 ¥                         | 📌 Dash            | board               |                     | 🕜 Que            | estion Pape       | ers                      |                    | - Back         |
| 🛓 Question Paper Download           | The Down<br>time. | load Option will be | activated 1 Hour be | fore the commenc | ement of the exar | n and will be disa       | ibled sharp at exa | m commencement |
| Assistant Superintendent            | S.No.             | Course Code         | Course Title        | Exam Date        | Start Time        | Exam Slot                | File Name          | Download       |
| • Feedback forms                    |                   |                     |                     |                  |                   |                          |                    |                |
|                                     |                   |                     | Copyright © Ig      | nouOnline, IGNOL | J 2019            |                          |                    |                |

**Note:** Downloading link of a particular course will be available from midnight (12.05 am) of the commencement of the practical examination date and access of the question paper will remain till the examination is over.

Step-5: After downloading the question paper you will receive Question Paper Password/ OTP on your e-mail address/ Mobile Phone

**Note:** Link to receive question paper password will be enabled before one hour of commencement of the practical examination time.

Regards OQPDS TEAM IGNOU